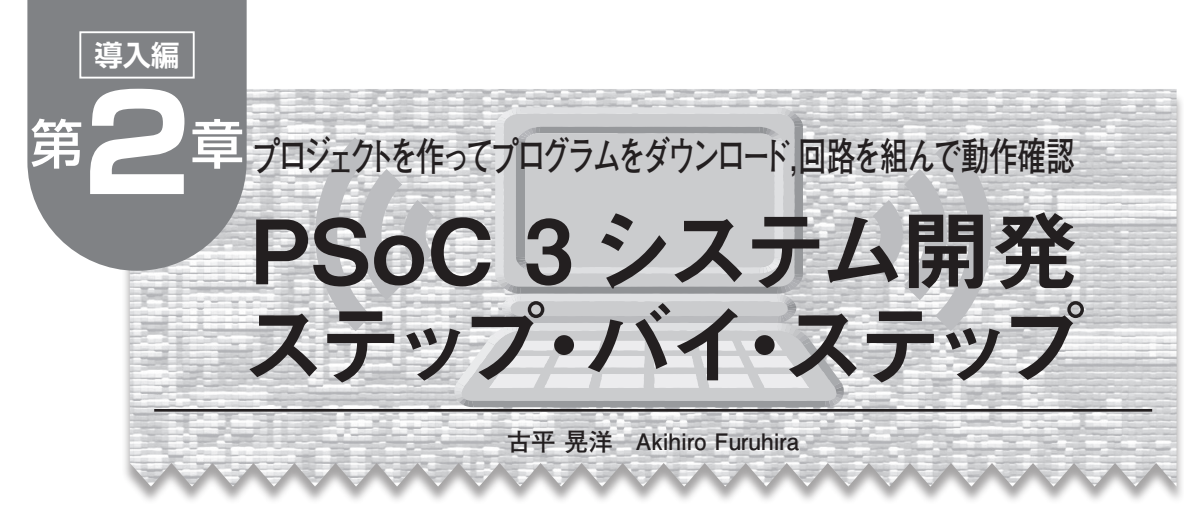

本章では、LED 点灯回路の設計を通して、PSoC 3 の開発手順を説明します。

本章で使用する部品を表1に示します. ブレッド・ ボードとブレッド・ボードで使用するジャンパ・ワイ ヤは、以降の章でも使用します.

ブレッド・ボードは,縦28 ピン以上のものであれ ば,たいていのものが使用できます.ジャンパ・ワイ ヤも同等品であればほかのものでも使用できます.

# ステップ1: プロジェクトの新規作成

PSoC Creator を起動します.新しいプロジェクト を作成するために「File」→「New」→「Project」を 選択してください(図1).

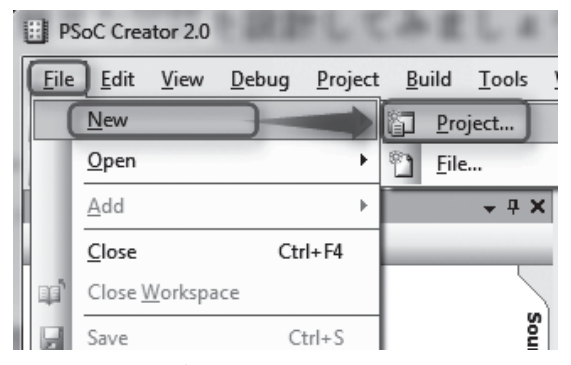

図 1 新しいプロジェクトを作成するために「File」→「New」 →「Project」を選択

図2のダイアログが現れます.「Empty PSoC 3 Design」 が選択されているのを確認して、プロジェクト名と保 存フォルダの場所を設定し、[OK]をクリックしてく ださい.プロジェクト名と保存フォルダ名に、日本語 などの2バイト文字は使えません. 次に「Advanced」をクリックし、「Device」→「Launch

Device Selector」を選択します(図3). 図4の画面になるので、"CY8C3866LTI-030"を選 択し、[OK]をクリックします.元の画面に戻るので [OK]をクリックします.

しばらく時間がかかりますが,立ち上がると**図5**のような画面が出てきます.

| New Project   |                      | And in Fact, in succession, | ? ×       |   |
|---------------|----------------------|-----------------------------|-----------|---|
| Design        | Other                |                             | 4 ۵       |   |
| PSoC Creat    | or Installed Tem     | plates                      |           | 1 |
| Pa Empty PSo  | C 3 Design           | Pa Empty PSoC 5 Des         | qn        |   |
|               |                      |                             |           |   |
|               |                      |                             |           |   |
|               |                      |                             |           |   |
| Creates a PSo | C 3, 8 bit, design p | roject.                     |           | 1 |
| Name:         | Design01             | プロジェクト名                     |           |   |
| Location:     | C:¥CQ                | 保存フォルダ                      |           |   |
| + Advanced    |                      |                             |           | - |
|               |                      |                             |           | - |
|               |                      |                             | OK Cancel | ] |

図2 New Project ダイアログでプロジェクトを設定

|  | 表1 | 使用し | った部( | 品と | 購入 | 先例 |
|--|----|-----|------|----|----|----|
|--|----|-----|------|----|----|----|

| 部品名          | 型番または仕様                            | メーカ                   | 数量    | 外観    | 購入先例   |
|--------------|------------------------------------|-----------------------|-------|-------|--------|
| ブレッド・ボード     | EIC - 801                          | E-CALL ENTERPRISE 社   | 2     | 写真1参照 | 秋月電子通商 |
| ジャンパ・ワイヤ・セット | EIC – J – S                        | E - CALL ENTERPRISE 社 | 1 セット | _     | 秋月電子通商 |
| LED          | 砲弾型,緑,順電圧:2.2~2.6 V<br>(順電流:20 mA) | _                     | 1     | 写真4参照 | 千石電商   |
| 抵抗           | 1 kΩ, 1/4 W, カーボン                  | -                     | 1     | 写真4参照 | 千石電商   |

(株秋月電子通商 http://akizukidenshi.com/

(株)千石電商 http://www.sengoku.co.jp/

### ● PSoC Creator の各ウィンドウの機能

図5の各ウィンドウについて説明します.

| New Project                 |                                            | ? ×    |
|-----------------------------|--------------------------------------------|--------|
| Design Other                |                                            | 4 Þ    |
| PSoC Creator Installe       | d Templates                                |        |
| ▶a Empty PSoC 3 Design      | Pa Empty PSoC 5 Design                     |        |
|                             |                                            |        |
|                             |                                            |        |
|                             |                                            |        |
|                             |                                            |        |
|                             |                                            |        |
| Creates a PSoC 3, 8 bit, de | esign project.                             |        |
| Name: Design                | 01                                         |        |
|                             |                                            |        |
| Location: L:#LQ             |                                            |        |
| - Advanced                  |                                            |        |
| Workspace:                  | Create New Workspace                       | -      |
|                             |                                            |        |
| Workspace Name:             | Design01                                   |        |
| Device:                     | CY8C3866AXI-040 - (Default PSoC3 Device)   | -      |
|                             | CY8C3866LTI-030 - (Last Used PSoC3 Device) |        |
| Sheet Template:             | CY8C3866AXI-040 - (Default PSoC3 Device)   |        |
| Application Type            | Normal                                     | -      |
|                             |                                            |        |
|                             |                                            |        |
|                             |                                            |        |
|                             | ОК                                         | Cancel |
|                             |                                            | ,d     |

図3 デバイスを選択するために「Advanced」をクリッ クし「Launch Device Selector」を選択

① Main Window(メイン・ウィンドウ)

回路の表記, ピン・アサイン, コードの記述などを 行います. 右側の Workspace Explorer から開いたも のが, Main Window に表示されます.

起動した状態(画面の状態)では Schematic ウィン ドウが表示され,内部回路を構成する画面が表示され ます.

機能ごとにタブ形式で開かれ、タブが二つ以上ある 場合にはタブを右クリックして New XXX window を選択することで縦、横に分割することもできます.

回路図上でのマウス操作を表2に示します.

 ② Workspace Explorer(ワークスペース・エクスプ ローラ)

「Source」タブにはプロジェクトに必要なファイル

### 表2 回路図上でのマウス操作

| 拡大 | Ctrl + ドラッグ, または<br>Ctrl +マウス・スクロール・アップ         |
|----|-------------------------------------------------|
| 縮小 | Ctrl + Shift + ドラッグ,または<br>Ctrl + マウス・スクロール・ダウン |
| パン | Alt +マウス・ドラッグ                                   |

| Select PSoC3 Device (Other architectures available after project creation) |              |                |            |          |                |                   |              | ? x |                       |              |                       |           |              |     |        |
|----------------------------------------------------------------------------|--------------|----------------|------------|----------|----------------|-------------------|--------------|-----|-----------------------|--------------|-----------------------|-----------|--------------|-----|--------|
| Image: Hide/Show Columns > Reset to Defaults 18 Columns Hidden             |              |                |            |          |                |                   |              |     |                       |              |                       |           |              |     |        |
| No image<br>available                                                      | Architecture | CPU Speed (MHz | Flash (KB) | SRAM (KB | EEPROM (bytes) | Trace Buffer (KB) | DMA Channels | PLL | LCD Drive (mux ratio) | CapSense     | ADC                   | 8-bit DAC | SC/CT Blocks | DFB | •      |
| Filters:                                                                   |              |                |            |          |                |                   |              |     |                       |              |                       |           |              |     |        |
| CY8C3866AXI-039                                                            | PSoC3 (8051) | 67             | 64         | 8        | 2048           | 4                 | 24           | 1   | x16                   | 1            | 1x 20-bit Delta Sigma | 4         | 4            | 1   |        |
| CY8C3866AXI-040                                                            | PSoC3 (8051) | 67             | 64         | 8        | 2048           | 4                 | 24           | 1   | x16                   | ~            | 1x 20-bit Delta Sigma | 4         | 4            | 1   |        |
| CY8C3866AXI-040ES2                                                         | PSoC3 (8051) | 67             | 64         | 8        | 2048           | 4                 | 24           | 1   | x16                   | ~            | 1x 20-bit Delta Sigma | 4         | 4            | 1   |        |
| CY8C3866LTI-030                                                            | PSoC3 (8051) | 67             | 64         |          | 2048           |                   |              |     | x16                   |              | 1x 20-bit Delta Sigma |           |              |     |        |
| CY8C3866_TI-030ES2                                                         | PSoC3 (8051) | 67             | 64         | 8        | 2048           | 4                 | 24           | 1   | x16                   | $\checkmark$ | 1x 20-bit Delta Sigma | 4         | 4            | 1   |        |
| CY8C3866LTI-067                                                            | PSoC3 (8051) | 67             | 64         | 8        | 2048           | 4                 | 24           | 1   | x16                   | $\checkmark$ | 1x 20-bit Delta Sigma | 4         | 4            | 1   |        |
| CY8C3866LTI-068                                                            | PSoC3 (8051) | 67             | 64         | 8        | 2048           | 4                 | 24           | 1   | x16                   | 1            | 1x 20-bit Delta Sigma | 4         | 4            | 1   |        |
| CY8C3866LTI-068ES2                                                         | PSoC3 (8051) | 67             | 64         | 8        | 2048           | 4                 | 24           | 1   | x16                   | $\checkmark$ | 1x 20-bit Delta Sigma | 4         | 4            | 1   |        |
| CY8C3866PVi 005                                                            | PSoC3 (8051) | 67             | 64         | 8        | 2048           | 4                 | 24           | 1   | x16                   | 1            | 1x 20-bit Delta Sigma | 4         | 4            | 1   |        |
| CY8C3866PVA-021                                                            | PSoC3 (8051) | 67             | 64         | 8        | 2048           | 4                 | 24           | 1   | x16                   | $\checkmark$ | 1x 20-bit Delta Sigma | 4         | 4            | 1   |        |
| CY8C3866PVA-047                                                            | PSoC3 (8051) | 67             | 64         | 8        | 2048           | 4                 | 24           | 1   | x16                   | 1            | 1x 20-bit Delta Sigma | 4         | 4            | 1   |        |
| CY8C3866PVA-070                                                            | PSoC3 (8051) | 67             | 64         | 8        | 2048           | 4                 | 24           | 1   | x16                   | $\checkmark$ | 1x 20-bit Delta Sigma | 4         | 4            | 1   |        |
| CY8C3866PVI-021                                                            | PSoC3 (8051) | 67             | 64         | 8        | 2048           | 4                 | 24           | 1   | x16                   | 1            | 1x 20-bit Delta Sigma | 4         | 4            | 1   | =      |
| CY8C3866PVI-021ES2                                                         | PSoC3 (8051) | 67             | 64         | 8        | 2048           | 4                 | 24           | 1   | -                     | $\checkmark$ | 1x 20-bit Delta Sigma | 4         | 4            | 1   |        |
| CY8C3866PVI-070                                                            | PSoC3 (8051) | 67             | 64         | 8        | 2048           | 4                 | 24           | 1   | x16                   | 1            | 1x 20-bit Delta Sigma | 4         | 4            | 1   | -      |
| 141 of 141 devices found Clear Filters                                     |              |                |            |          |                |                   |              |     |                       |              |                       |           |              |     |        |
|                                                                            |              |                |            |          |                |                   |              |     |                       |              | 0                     | K         |              |     | Cancel |

図4 デバイス選択画面. PSoC 3 ボードに搭載された CY8C3866LTI-030 を選択

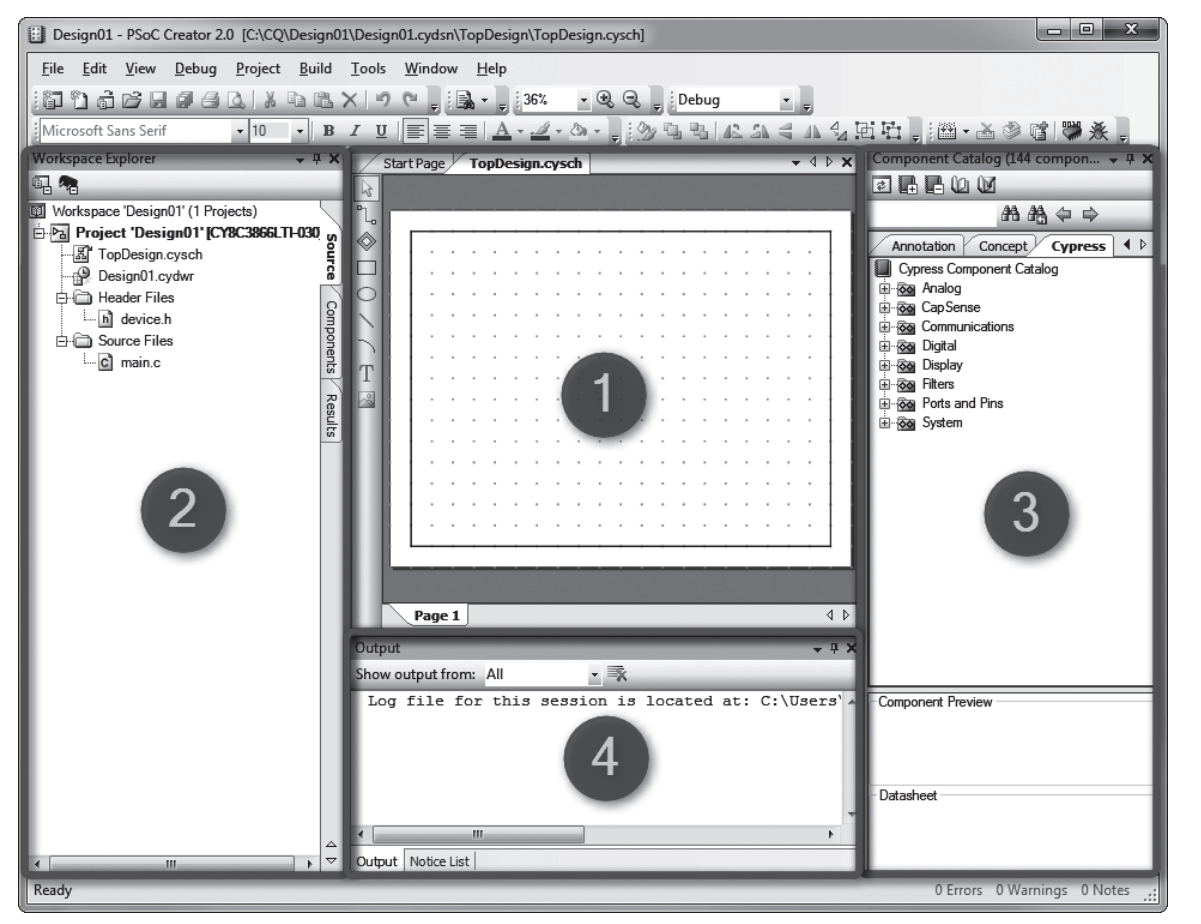

図 5 PSoC Creator の主要ウィンドウ

が表示されます.また、ここから既存のファイルを追加することも可能です.

「Components」タブには自分で作成したモジュール などのファイルが表示されます.「Results」には各種ロ グ・ファイルが表示されます.

③ Component Catalog(コンポーネント・カタログ)

標準ではサイプレス社の用意したモジュールが表示 されます. コンポーネントのデータシートなどもここ から参照できます.

「Cypress」タブは、サイプレス社の用意した基本コ ンポーネントです.コンポーネント・データシートに 書いてある範囲で動作することが保証されています.

「Concept」タブは、サイプレス社のコンポーネント を組み合わせて、特定の機能を実装したものです.動 作が保証されていないものも含まれます.

「Annotation」タブは、外付けの回路を表示するため のコンポーネントです. 実際に PSoC 3 内に実装でき るものではなく、回路を見やすくするためのものです. ④ Output Window(アウトプット・ウィンドウ)

現在進行中のログ・ファイルがここに表示されます. コンパイル結果なども同様に表示されます. これらのウィンドウの配置はデフォルトとして保存 されています.何かのはずみにウィンドウの配置がお かしくなってしまった場合は、「Window」→「Reset Layout」で元に戻すことができます.

## ステップ2: コンポーネントの配置と設定

Component Catalog の「Ports and Pins」から Digital Output Pin を選択して Main Window の Schematic ウィンドウにドラッグします(図 6). 置いた Pin が小さ い場合には拡大して見やすい大きさにします.

置いた Pin をダブルクリックすると**図7**のウィンド ウが現れます.

「Type」タブで,「Digital Output」をチェックし「HW Connection」のチェックを外します.

「General」タブで、「DriveMode」を「Strong Drive」、 「Initiate State」を「Low」にします(図 8).

ステップ3: コンポーネントの配線

配置したコンポーネントを実際のピンに接続するに

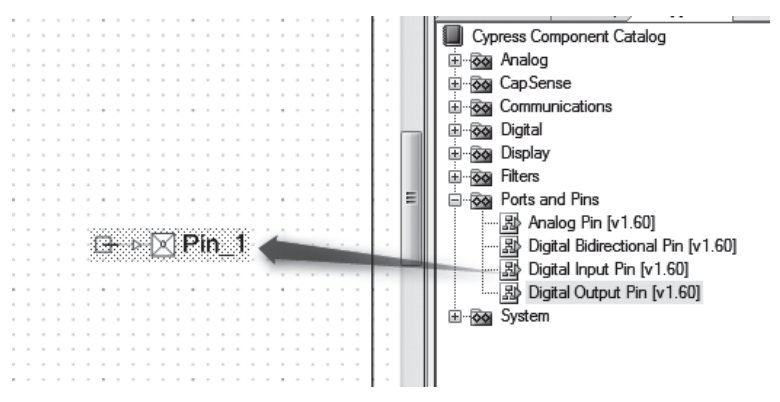

図 6 Component Catalog から Digital Output Pin を選択し Schematic ウィンドウにドラッグ

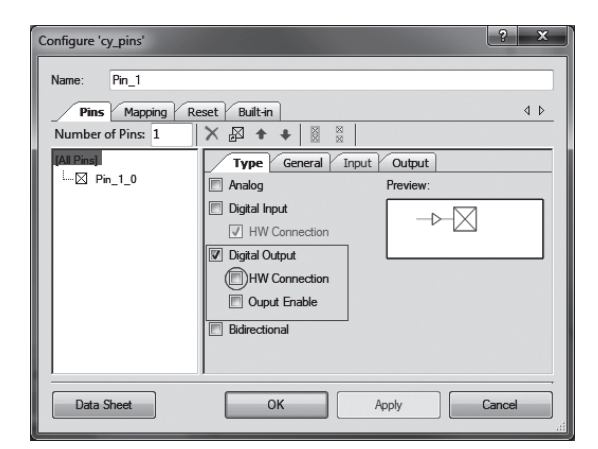

[Digital Output] をチェック. [HW Connection] はチェックしない

| Configure 'cy_pins'             |                      | ? ×                     |  |  |  |  |  |  |
|---------------------------------|----------------------|-------------------------|--|--|--|--|--|--|
| Name: Pin_1                     |                      |                         |  |  |  |  |  |  |
| Pins Mapping Reset Built-in 4 b |                      |                         |  |  |  |  |  |  |
| Number of Pins: 1 🗙 🗗 🛊 関 🐰     |                      |                         |  |  |  |  |  |  |
| [All Pins]                      | Type General Input C | Dutput                  |  |  |  |  |  |  |
| ·····[2] Pin_1_0                | Drive Mode           | Initial State:          |  |  |  |  |  |  |
|                                 |                      |                         |  |  |  |  |  |  |
|                                 |                      | Minimum Supply Voltage: |  |  |  |  |  |  |
|                                 |                      |                         |  |  |  |  |  |  |
|                                 |                      |                         |  |  |  |  |  |  |
|                                 |                      |                         |  |  |  |  |  |  |
|                                 | Ţ                    |                         |  |  |  |  |  |  |
| ,                               |                      |                         |  |  |  |  |  |  |
| Data Sheet                      | OK Apply             | Cancel                  |  |  |  |  |  |  |

#### 図8 Pin の設定

[Drive Mode] は [Strong Drive], [Initiate State] は [Low]

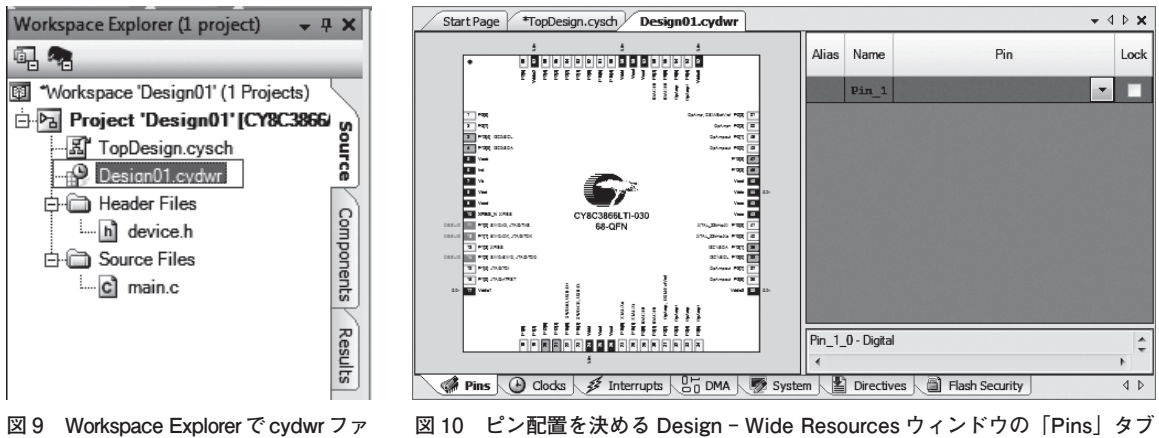

イルを開く

図7 Pin の設定

は、Design - Wide Resources ウィンドウを使用します. Workspace Explorer で 拡張子 cydwr のファイル Design01.cvdwr をクリックします(図 9). ファイル を開くと Main Window が図 10 のように表示されます. ピンをアサインするには,図11のように,右側の

Pin 列のドロップダウン・リストから選ぶか、各行を

左側の各ピンの足にドラッグすることで設定すること ができます. ここでは P2[0]を選択します.

ここまで設定をしたら, 「Build」→「Build XXX(XXX はプロジェクト名)」を選択してビルドします(図12).

Output Windows に現在の進行状況が表示されます. 最終的に Build Succeeded と表示されたら準備は完了

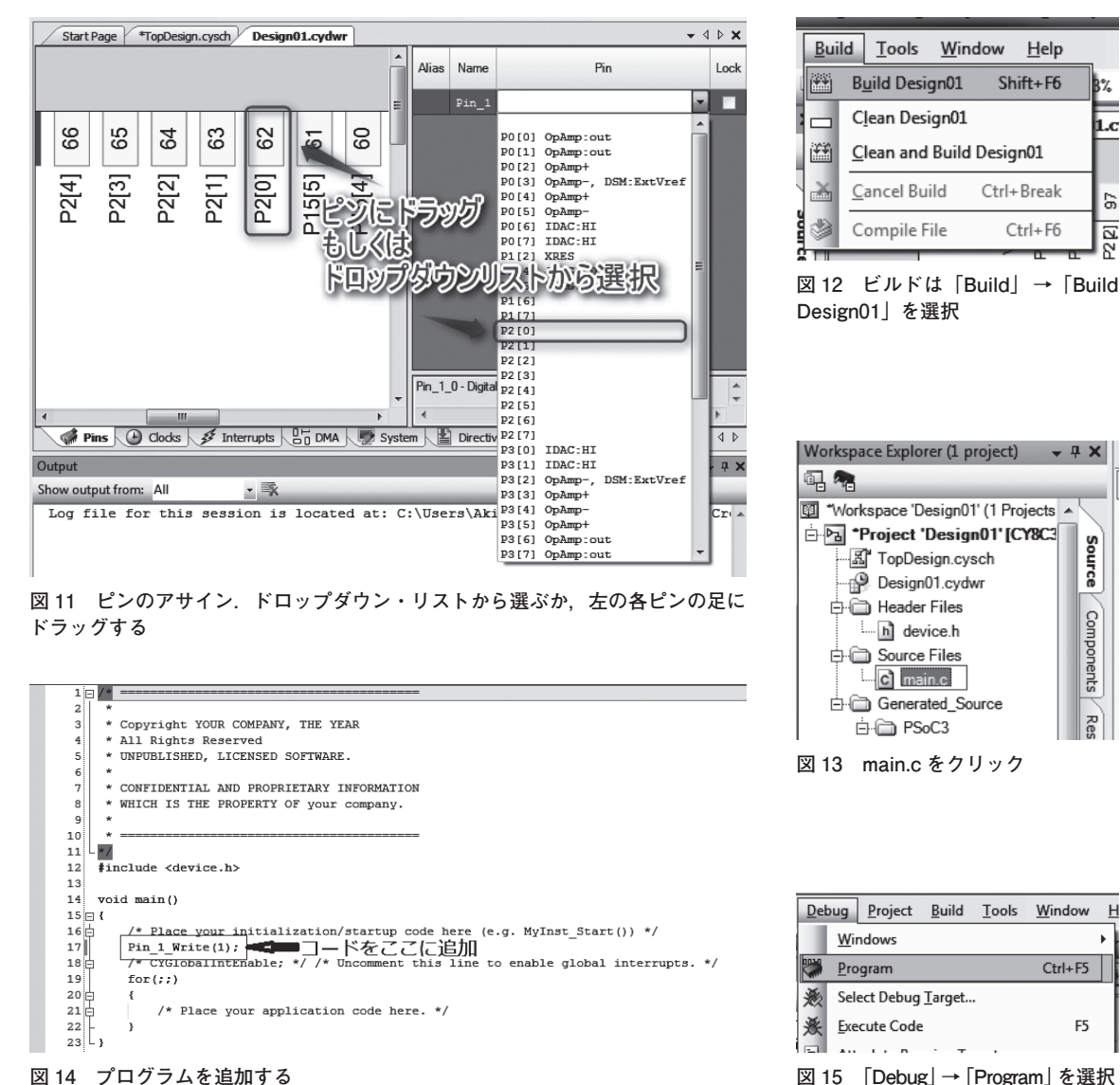

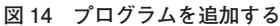

です. エラーが出る場合にはピンの設定などを再度確 認してください.

ステップ4:プログラムの記述

Workspace Explorer に、多くのファイルが自動で 追加されます. その中から main.c を開きます(図13). 開いた main.c の中に、以下のプログラムを追加し

ます(図14).

Pin 1 Write(1);

プログラムを追加したら、再度ビルドします. これ で最初のファームウェアの作成が終わりました.

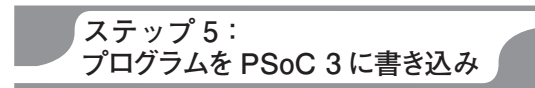

PSoC 3にプログラムを書き込むために、 デバッ グ・ボードの P2(第1章でピン・ソケットを実装済 み)とPSoC 3ボードのP6(第1章でピン・ヘッダを 実装済み)を接続し、USB ケーブルでデバッグ・ボー ドと PC を接続します.

PSoC Creator で,「Debug」→「Program」を選択 します(図 15). プログラムの進行状況は PSoC Creator の左下のステータス・バー表示されます(図16).書 き込みが成功すれば Ready と表示されます(図 17).

デバイスの準備は完了したので、残すところは実際 の配線だけです。いったんここでデバッグ・ボードか

Н

.

L.C

97

R

8

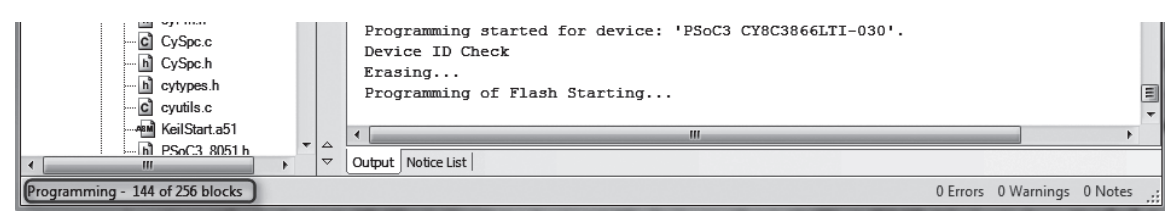

図 16 プログラムの進行状況は PSoC Creator 左下のステータス・バー表示される

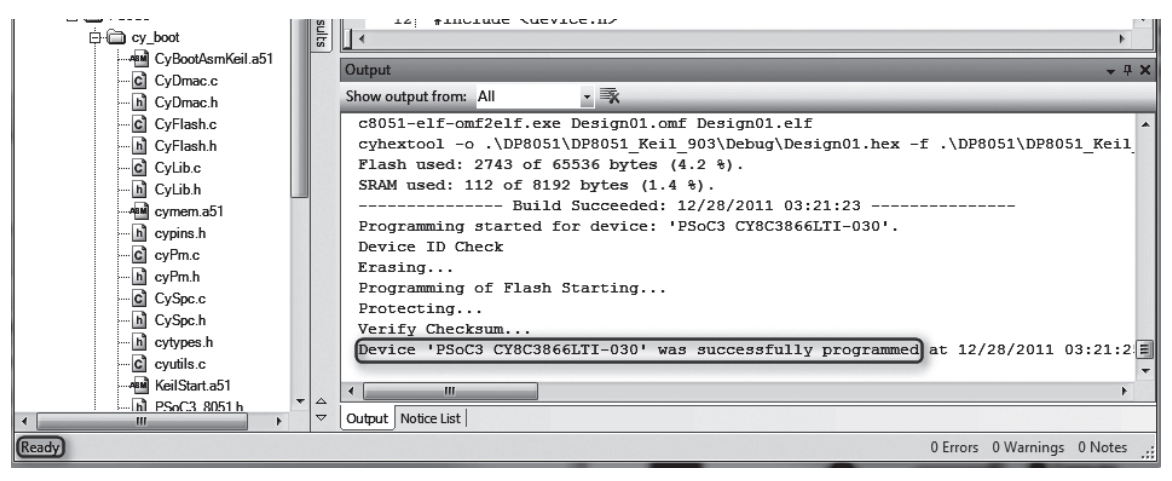

図 17 正常に書き込みが成功すれば Ready と表示される